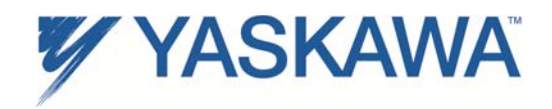

| Product: MotionWorks IEC Express & Pro v3.x | Doc#: | PN.MWIEC.01 rev 3 |
|---------------------------------------------|-------|-------------------|
|                                             |       |                   |

Title: MotionWorks IEC Tag Export Specification

### **1** Overview

MotionWorks IEC v3.x can write a CSV file listing user variables allocated when the controller is configured as a Modbus/TCP server. This comma separated value (CSV) file will be written to the directory location specified by the user in the Hardware Configuration. The file contains the variable name, data type, resource name, modbus address and comment.

## 2 File Format

The file contains comma separated value (CSV) data. The first row of the file is a header row of the column headings: "Variable name", "Address", "Data Type", "Data Size (Bytes)", and "Resource name". The subsequent rows contain the data for each variable. The details of each column are described below.

| Variable Name | Address | DataType     | DataSize (Bytes) | Comment                                                 | Resource   |
|---------------|---------|--------------|------------------|---------------------------------------------------------|------------|
| NewVar1       | 40001.3 | BOOL         | 1                | Simple var 1                                            | MyResource |
| NewVar2       | 40002.B | BOOL         | 1                | Simple var 2                                            | MyResource |
| NewVar3       | 40003.5 | BOOL         | 1                | Simple var 3                                            | MyResource |
| Counter       | 40100   | INT          | 2                | Number of parts made                                    | MyResource |
| Health        | 40004.2 | BOOL         | 1                | Indicates the system is up                              | MyResource |
| V048          | 40005.8 | BOOL         | 1                |                                                         | MyResource |
| V049          | 40006.F | BOOL         | 1                |                                                         | MyResource |
| Data          | 41000   | XYDataStruct | 8000             | Pair of 500 X and Y positions                           | MyResource |
| XTest         | 40110   | LREAL        | 8                | For debug                                               | MyResource |
| JogIncrement  | 40118   | LREAL        | 8                | Minimum position increment to jog                       | MyResource |
| Positions     | 41000   | PosArr       | 36               | Array of INTs used for indexing                         | MyResource |
| ErrorIDs      | 41050   | ErrArr       | 36               | Array of the last 18 ErrorIDs as UINT                   | MyResource |
| AxesStat      | 41100   | StatArr      | 9                | Axis Status Struct                                      | MyResource |
| OutToPC       | 41200   | Pcio         | 120              | Struct of info sent to the PC                           | MyResource |
| InFromCNC     | 41300   | PCio         | 120              | Struct of info received from the PC                     | MyResource |
| SquareOffset  | 40126   | LREAL        | 8                | The amount to offset each new square in the X direction | MyResource |

The following is an example of the CSV data as viewed with Microsoft Excel.

# 2.1 Variable Name

A variable with an address that falls into the Modbus server memory region. The maximum character limit for the variable name is 24 characters.

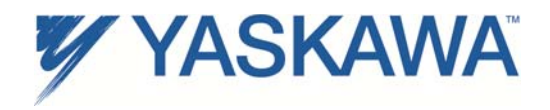

### 2.2 Address

The modbus address is calculated based on the IEC address of the variable of the project. If the datatype is BOOL, then the bit within the modbus address is identified by a decimal point a character with a range of 0 to F.

#### 2.2.1 Mapping IEC Address to Modbus Registers

The following memory map describes how IEC addresses relate to Modbus registers for MP2000iec controllers:

| 🖃 Modbue FC#05 Qty: 128 Colle, Addreee Range: %B24560 - %B24575              |
|------------------------------------------------------------------------------|
| 🖃 Modbue FC#02 Qty: 128 Inpute, Addrese Range: %Q824560 - %Q824575           |
| 🖃 Modbus FC#04 Qty: 1024 Input Registers, Address Range: %QB28672 - %QB30719 |
| 🖃 Modbus FC#06,16 Qty: 1024 Registers, Address Range: %IB28672 - %IB30719    |
| 🖃 Modbus FC#03 Qty: 1024 Registers, Address Range: %QB24676 - %QB26623       |

For example, if a Tag is declared at IEC address %IB28674, then it is located at Modbus Holding register 40003. (The exact register depends on whether the Master uses 40000 or 40001 as the starting address.)

The figure below illustrates how a Modbus Master reads and writes global variables on the Modbus Slave.

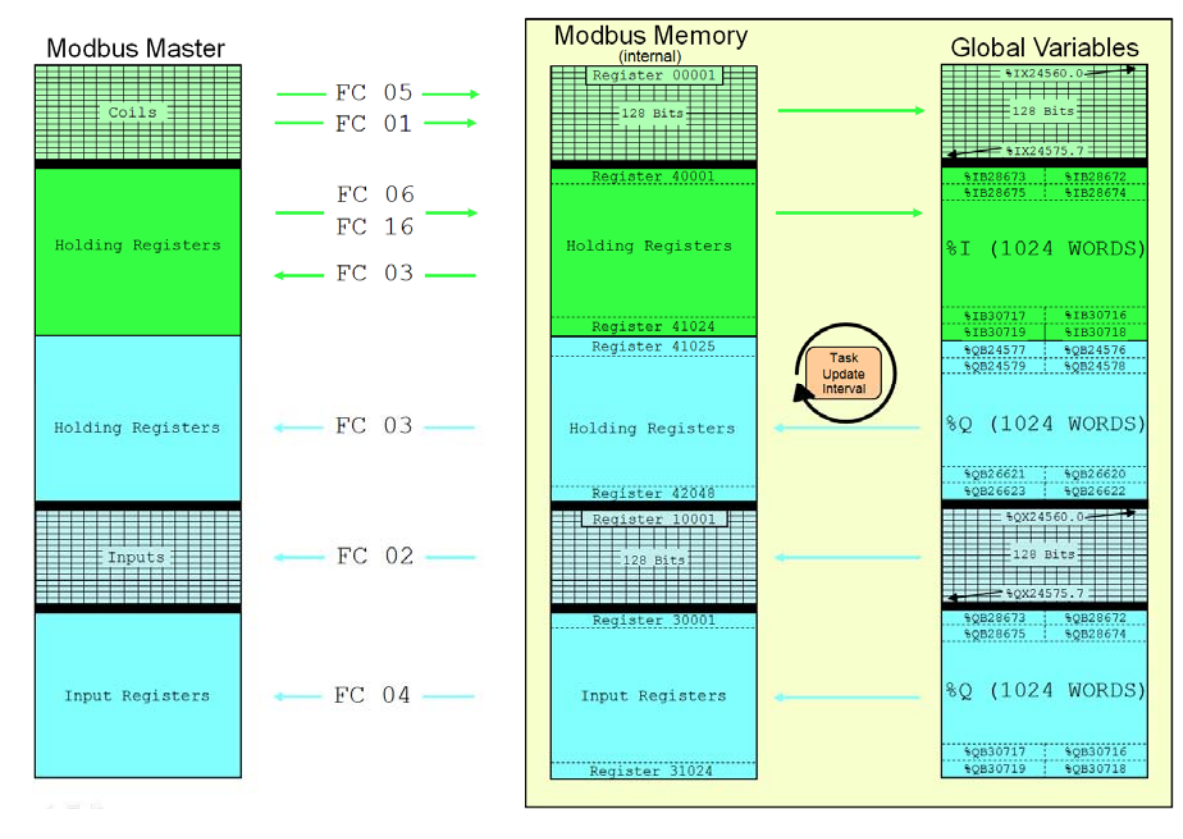

# MP2000iec as a Modbus Server / Slave

Revision 3, October 6, 2014.

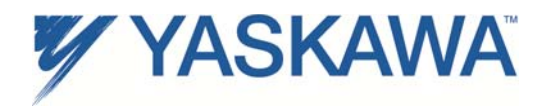

### 2.3 DataType

The table below list the standard data types, their range, their size and the character identifier used in the IEC Address.

| Character<br>(Represents Size) | Data type | Description             | Size<br>(bits) | Range                                                                                                    |
|--------------------------------|-----------|-------------------------|----------------|----------------------------------------------------------------------------------------------------|
| X                              | BOOL      | Boolean                 | 1              | 01                                                                                                    |
| в                              | SINT      | Short integer           | 8              | -128127                                                                                                    |
| w                              | INT       | Integer                 | 16             | -32,76832,767                                                                                                    |
| D                              | DINT      | Double integer          | 32             | -2,147,483,648 up to 2,147,483,647                                                                                |
| w                              | USINT     | Unsigned short integer  | 8              | 0 up to 255                                                                                                    |
| w                              | UINT      | Unsigned integer        | 16             | 0 up to 65,535                                                                                                    |
| D                              | UDINT     | Unsigned double integer | 32             | 0 up to 4,294,967,295                                                                                             |
| D                              | REAL      | Real numbers            | 32             | -3.402823466 E+38 up to -1.175494351 E-38 and +1.175494351 E-38 up to +3.402823466 E+38                           |
| L                              | LREAL     | Long real numbers       | 64             | -1.7976931348623158 E+308 up to -2.2250738585072014 E-308 and +2.2250738585072014 E-308 up to +1.7976931348623158 |
| D                              | TIME      | Duration                | 32             | 0 4,294,967,295 ms                                                                                                |
| в                              | BYTE      | Bit string of length 8  | 8              | 0255 (16#0016#FF)                                                                                                 |
| w                              | WORD      | Bit string of length 16 | 16             | 065,535 (16#0016#FFFF)                                                                                            |
| D                              | DWORD     | Bit string of length 32 | 32             | 04,294,967,295 (16#0016#FFFFFFF)                                                                                  |

In addition, the user may define custom data types. These may be difficult to represent in the HMI if the tag is comprised of a structure, although it is possible to determine the DataSize of the User Defined Datatype by using the "SizeOf()" function.

#### 2.4 DataSize

This indicates the number of bytes required for the variable.

#### 2.5 Comment

The text comment for the variable and has no practical character limit.

#### 2.6 Resource

This will be the same as the name in the project tree, for example, "MP2300Siec". This is applicable if the MotionWorks IEC project contains more than one MPiec controller. The resource is associated with the IP address of the controller.

### 2.7 User Defined Data types

Information describing User Defined Data Types can be found in the DT folder under the Project Name folder. The DataType information is available in simple text format. Refer to the \*.TYB file. All potentially referenced datatypes are listed here, even if the user has referred to datatypes from other user libraries.

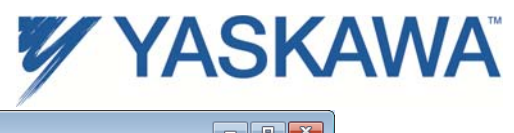

|                                                                                                    |      | 10 m                                         |                         |              |  |  |  |  |
|----------------------------------------------------------------------------------------------------|------|----------------------------------------------|-------------------------|--------------|--|--|--|--|
|                                                                                                    |      |                                              |                         | - • ×        |  |  |  |  |
| C:\Users\Public\Documents\Moti                                                                        | ionW | orks IEC 2 Pro\Projects\MyProject\DT\MyTypes | <b>- 4</b> <del>9</del> | Search MyT 🔎 |  |  |  |  |
| Organize 👻 📄 Open Share with 💌                                                                        | Bu   | ırn New folder                               |                         | - 🗌 🔞        |  |  |  |  |
| Downloads<br>Recent Places                                                                            | ^    | Documents library<br>MyTypes                 | Arrange by              | /: Folder ▼  |  |  |  |  |
| 🧊 Libraries                                                                                           |      | Name                                         | Date modified           | Туре         |  |  |  |  |
| Documents                                                                                             |      | MyTypes.TYB                                  | 12/16/2011 1:29 PM      | TYB File     |  |  |  |  |
| My Documents                                                                                          |      | NodeProperties                               | 12/16/2011 1:29 PM      | XML Document |  |  |  |  |
| 🌗 Public Documents                                                                                    |      |                                              |                         |              |  |  |  |  |
| 퉬 MotionWorks IEC 2 Pro                                                                               | -    |                                              |                         |              |  |  |  |  |
| 🎍 Libraries                                                                                           | =    |                                              |                         |              |  |  |  |  |
| NetworkTemplates                                                                                      |      |                                              |                         |              |  |  |  |  |
| Pagelayouts                                                                                           |      |                                              |                         |              |  |  |  |  |
| Projects                                                                                              |      |                                              |                         |              |  |  |  |  |
| MyProject                                                                                             |      |                                              |                         |              |  |  |  |  |
| u c                                                                                                   |      |                                              |                         |              |  |  |  |  |
| J DT                                                                                                  |      |                                              |                         |              |  |  |  |  |
| ControllerInfoTypes                                                                                   |      |                                              |                         |              |  |  |  |  |
| DeviceCommTypes                                                                                       |      |                                              |                         |              |  |  |  |  |
| MotionBlockTypes                                                                                      |      |                                              |                         |              |  |  |  |  |
| MyTypes                                                                                               |      |                                              |                         |              |  |  |  |  |
| PLCTaskInfoTypes                                                                                      |      |                                              |                         |              |  |  |  |  |
| u HW                                                                                                  | Ŧ    | •                                            |                         | F            |  |  |  |  |
| MyTypes.TYB Date modified: 12/16/2011 1:29 PM Date created: 12/16/2011 1:29 PM TYB File Size: 0 bytes |      |                                              |                         |              |  |  |  |  |

### Example DataType file:

| 237 0 | Toolbox_DataTypes\Toolbo | SWError_Struct | 1090 | 8 | USER | STRUCT |       |    |
|-------|--------------------------|----------------|------|---|------|--------|-------|----|
| 238 0 | TrackNumber INT          | 3 0            |      |   |      |        |       |    |
| 239 0 | FirstOnPosition INT      | 3 0            |      |   |      |        |       |    |
| 240 0 | LastOnPosition INT       | 3 0            |      |   |      |        |       |    |
| 241 0 | AxisDirection INT        | 3 0            |      |   |      |        |       |    |
| 242 0 | CamSwitchMode INT        | 3 0            |      |   |      |        |       |    |
| 243 0 | Duration INT             | 3 0            |      |   |      |        |       |    |
| 244 0 | ImproperOnPosition       | INT 3          | 0    |   |      |        |       |    |
| 245 0 | OnÖFFPositionError       | INT 3          | 0    |   |      |        |       |    |
| 248 0 | Toolbox_DataTypes\Toolbo | SWBoolArray    | 1091 | 1 | USER | ARRAY  | BOOL  | 1  |
| 248 0 | 0 255                    | 2              |      |   |      |        |       |    |
| 250 0 | Toolbox_DataTypes\Toolbo | SWLREALAnnay   | 1092 | 1 | USER | ARRAY  | LREAL | 11 |
| 250 0 | 0 255                    | -              |      |   |      |        |       |    |
| 252 0 | Toolbox_DataTypes\Toolbo | SWDINTArray    | 1093 | 1 | USER | ARRAY  | DINT  | 4  |
| 252 0 | 0 255                    | -              |      |   |      |        |       |    |
| 254 0 | Toolbox_DataTypes\Toolbo | TrackBoolArray | 1094 | 1 | USER | ARRAY  | BOOL  | 1  |
| 254 0 | 0 31                     | -              |      |   |      |        |       |    |